#### **TEXT MESSAGING SERVICE (SMS)**

Use to check balances, review recent account activity, and receive online alerts.

After enrollment via Virtual Branch, a text "help" message will be sent with the short commands and short code to use the text messaging service. A short code is a shortened version of a phone number, usually 5-6 digits. It is recommended you add this short code to your contacts list.

Fiserv Mobile Banking Text to 72080: BAL HIST acct (866) 964-0731 for Help Reply STOP to cancel.Msg&data rates may aply.Msg freq dpnds on settings

Text messages are limited to 160 characters so reference this guide for abbreviated text commands:

Account Balance: B, BAL, BALANCE, BALANCES Transaction History: STMT, TRAN, HIST (account nickname). Help: HELP, HLP Stop Requests: STOP, END, CANCEL, UNSUBSCRIBE, STOP ALL.

Remember to specify which account (i.e. TRAN SAV1) or if other accounts from other financial institutions registered, be sure to include GKCU in front of keyword. If message ends with Reply Next, type NEXT or MORE to see more transactions.

## **E-ALERTS TEXT SERVICE**

With GKCU E-Alerts, you can receive automatic alerts to your mobile phone or email to notify you when transactions have occurred. You can set up alerts specific to activity you want to know about (i.e. account balance reaches threshold amount). You decide what alerts you want when registering for E-alerts through Virtual Branch. If first time enrolling, you will receive an activation code to your mobile device; enter the activation code and click activate. (standard text messaging rates will apply).

#### **KRAFT TALK ARU**

With GKCU's Automated Response Unit, Kraft Talk, you can check your accounts and transfer money between accounts from any telephone. Just call the ARU number and enter into your PIN (*first time users use the last four of SS#; can be changed after access*). If any questions, feel free to call our Contact Center.

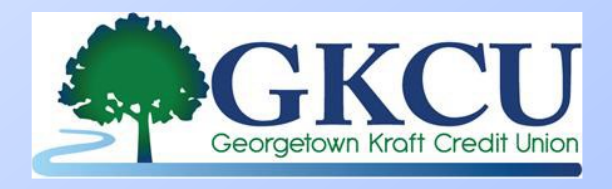

| Georgetown            |             |         |          |  |  |  |  |
|-----------------------|-------------|---------|----------|--|--|--|--|
| 1379 N. Fraser Street |             | 843-5   | 46-8494  |  |  |  |  |
| 1530 Bourn            | e Street    | 843-4   | 36-6323  |  |  |  |  |
| Andrews 1             | 03 S. Morga | in Ave. | 264-3677 |  |  |  |  |
| Kingstree             | 488 Nelson  | Blvd.   | 354-2219 |  |  |  |  |
| Pawleys Island        | 49 Jetty I  | Drive   | 979-1300 |  |  |  |  |

www.GKCU.org ARU Kraft Talk: 843-546-5827

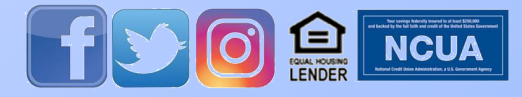

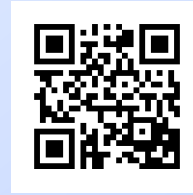

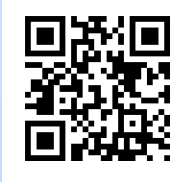

APPLE STORE

**GOOGLE PLAY** 

# Mobile GKCU

Texting, Web-Brower and Smartphone applications for your GKCU services

## **QUICK REFERENCE GUIDE**

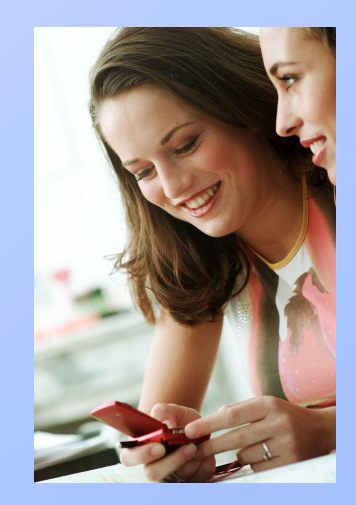

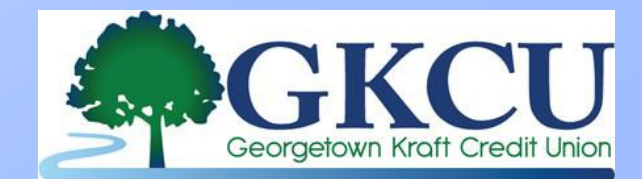

www.GKCU.org

Thank you for choosing GKCU's mobile options to keep you connected to your accounts whenever and wherever you are. GKCU's mobile choices allow you to view accounts and conduct transactions while you are on the go, after hours, or even on vacation. It's like having your own GKCU branch at your fingertips no matter where you are. Best of all, these features are free to GKCU members.

Signing up is simple. To register, isit our website at www.GKCU.org and click the log-on to Online Teller button. From there you can set up an online account that can be used from any device to view accounts, transfer funds, make loan payments and pay bills. You can also request access in a branch or through our Contact Center.

Once you have enrolled for Virtual Branch, you can sign up for mobile services too. GKCU offers these options for your convenience:

- Text Messaging (SMS)
- Mobile phone website
- Smart Phone App— Mobile Money
- Text E-Alerts
- Kraft Talk ARU (telephone service)

\*Please note mobile options are only available to members with a mobile phone capable of sending/receiving texts. Some mobile carriers may assess an additional charge for sending/receiving texts. All major mobile carriers can support GKCU mobile options but check with your carrier to ensure your phone plan will be able to support the banking service you choose. GKCU is not responsible for additional charges incurred as result of using mobile phone services.

#### To Register:

- 1. Enroll for Virtual Branch–GKCU's Online Teller by visiting www.GKCU.org.
- Go to Mobile Setup and click the Set Up button. Choose one or all the services you want to use and the accounts you want to access.
- 3. A text message will be sent to your mobile phone containing a unique activation code used to verify your phone number.
- 4. In Virtual Branch, enter the activation code sent to your phone. (*this will associate that phone with your account*).

#### MOBILE GKCU WEBSITE

A mini-version of our website that allows you to check accounts, transfer money, apply for loans check ATM & Shared Branching locations, view rates and get contact information. Accounts that will be viewed are selected from list on Virtual Branch.

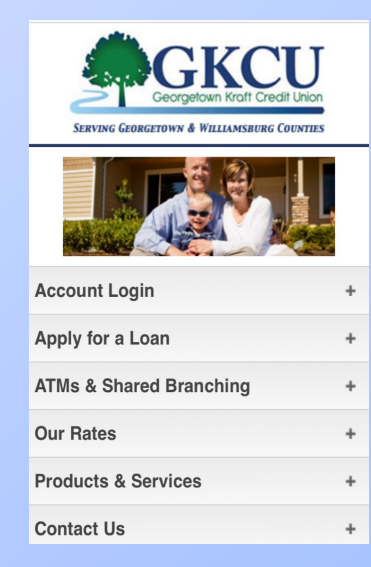

## MOBILE MONEY APP:

GKCU's Mobile Money App is the perfect way to have quick access to your accounts when you're on the go. Great for checking account balances, transferring money between accounts, make loan payment or remotely depositing a check for deposit. The app can also be downloaded from appropriate App Stores by searching Mobile Money or scanning the QR code on

the front of this brochure.

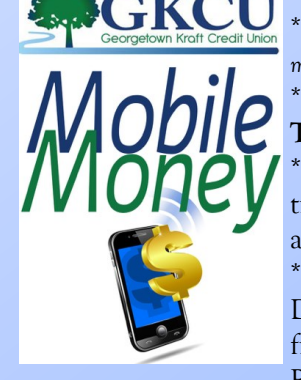

\*Log-in with ID (*cannot be member number*) and password. \*Select Transaction to conduct: **Transfer, Deposit or More**. \*Select Account you wish to transfer money from and to, and confirm transaction. \*To deposit a check, click on Deposit and take a photo of front and back of check. Remember to endorse the

check with your signature and "**REMOTE DEPOSIT ONLY AT GKCU**". The MORE option allows you to switch users, update user identification and view the terms

| Accounts                            |              | con- | <b>GKCU</b>                                               |                     |          |
|-------------------------------------|--------------|------|-----------------------------------------------------------|---------------------|----------|
|                                     |              |      | Checking                                                  | Ava<br>Le           | \$2,793. |
| Checking                            | \$2,793.07 > |      | Feb 4, 2016                                               |                     |          |
| Savings                             | \$12,520.72  |      | TRANSFER WITHDRA\$1,100<br>TRANSFER WITHDRAWAL: NETBRANCH |                     |          |
| Loan (L024)                         | \$18,219.28  |      | DEB CARD WITHDRA<br>DEB CARD WITHDRAWAL: POS              | 4<br>#004524 "POS"  | -\$39    |
| *024<br>Credit Card (TC01)<br>*0201 | -\$10.00 >   |      | DIRECT DEPOSIT:                                           |                     | +\$1,124 |
|                                     |              |      | TRANSFER WITHDRAWAL: 0000                                 | <b>A</b><br>D L024  | -\$175   |
|                                     |              |      | TRANSFER WITHDR/                                          | A                   | -\$200   |
|                                     |              |      | TRANSFER WITHDRAWAL: 0000                                 | <b>4</b><br>5 \$000 | -\$200   |
| \$ & #                              | ¢            |      | \$<br>\$                                                  | ভ                   | 0.0      |
| Accounts Transfers Dec              | osit More    |      | Accounts Transfers                                        | Deposit             | Mo       |